# SKF @ptitude Analyst CMSW 7302

Documents features applicable to the Work Notifications Add-On

> User Manual Part No. 32250500-EN Revision A

# **User Manual**

Copyright © 2011 by SKF Reliability Systems All rights reserved. 5271 Viewridge Court., San Diego, CA 92123-1841 USA Telephone: (858) 496-3400, Fax: (858) 496-3531 Customer Service: 1-800-523-7514

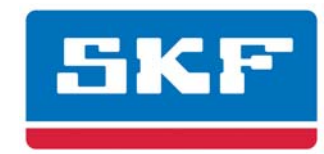

# SKF Reliability Systems

SKF is a registered trademark of the SKF Group.

 All other trademarks are the property of their respective owners.
 © SKF 2011

The contents of this publication are the copyright of the publisher and may not be reproduced (even extracts) unless prior written permission is granted. Every care has been taken to ensure the accuracy of the information contained in this publication but no liability can be accepted for any loss or damage whether direct, indirect or consequential arising out of the use of the information contained herein. SKF reserves the right to alter any part of this publication without prior notice.

SKF Patents include: #US04768380 • #US05679900 • #US05845230 • #US05854553 • #US05992237 • #US06006164 • #US06199422 • #US06202491 • #US06275781 • #US06489884 • #US06513386 • #US06633822 • #US6,789,025 • #US6,792,360 • US 5,633,811 • US 5,870,699 • #W0\_03\_048714A1

#### Product Support – Contact Information

*Product Support* – To request a <u>Return Authorization</u>, <u>Product Calibration</u> or a <u>Product Support Plan</u>, use the web page links for direct contact and support.

*Product Sales* - For information on purchasing condition monitoring products, services or customer support, contact your <u>local SKF sales office</u>.

#### **General Product Information**

For general product information (i.e., product data sheet, accessories catalog, etc.), visit the <u>Condition</u> <u>Monitoring Products</u> page on SKF.com and select the appropriate product link.

#### **Technical Support Group**

For technical support on issues like troubleshooting product installation, troubleshooting product performance, etc., use our <u>technical support</u> web page to contact one of our Technical Support Groups.

#### **Product Registration**

Please take a moment to register your product at <u>www.skf.com/cm/register</u> to receive exclusive benefits offered only to our registered customers, including receiving technical support, tracking your proof of ownership, and staying informed about upgrades and special offers. (Please visit our website for more details on these benefits.)

#### Tell us how we're doing!

It's important that you're satisfied with the quality of our product user manuals. We appreciate your feedback; if you have comments or suggestions for improvement, <u>please tell us how we're doing!</u>

120711jj

#### End-User License Agreement

#### THIS END-USER LICENSE AGREEMENT (this

"Agreement") is entered into by and between SKF USA Inc. and/or SKF Condition Monitoring Center AB (hereinafter referred to collectively as the "Licensor") and any person or business that executes this Agreement by clicking the "I agree" icon at the end of this Agreement or by accessing, using, or installing the Software ("Licensee" or "You"). Licensor and Licensee shall be referred to collectively in this Agreement as the Parties.

BY CLICKING THE ACCEPTANCE BUTTON OR ACCESSING, USING, OR INSTALLING THE SOFTWARE, OR ANY PART THEREOF, YOU EXPRESSLY AGREE TO BE BOUND BY ALL OF THE TERMS OF THIS AGREEMENT. IF YOU DO NOT AGREE TO ALL OF THE TERMS OF THIS AGREEMENT, THE BUTTON INDICATING NON-ACCEPTANCE MUST BE SELECTED, AND YOU MAY NOT ACCESS, USE, OR INSTALL ANY PART OF THE SOFTWARE.

#### 1. DEFINITIONS

- (a) Derivative Works. The Term "Derivative Works" shall have the same meaning as set forth in the U.S. Copyright Act, as amended from time to time, in title 17 of the United States Code.
- (b) Effective Date. The term "Effective Date" shall mean the date on which Licensee assents to the terms of this Agreement by clicking the "I agree" button at the bottom of this Agreement.
- (c) Intellectual Property Rights. The term Intellectual Property Rights shall mean all rights arising or protectable under the copyright, trademark, patent, or trade secrets laws of the United States or any other nation, including all rights associated with the protection of computer programs and/or source code.

- (d) **Person.** The term "Person" shall mean an individual, a partnership, a company, a corporation, an association, a joint stock company, a trust, a joint venture, an unincorporated organization, or a governmental entity (or any department, agency, or political subdivision thereof).
- (e) Software. The term "Software" shall mean the software application entitled Software for Wireless Monitoring System V/T, SKF @ptitude Analyst, SKF @ptitude Inspector, SKF @ptitude Observer, SKF @ptitude Decision Support or any other software within the SKF @ptitude family suite, which is an application developed, owned, marketed, and licensed by Licensor. The term Software shall include the object code of Software for Wireless Monitoring System V/T, SKF @ptitude Analyst, SKF @ptitude Inspector, SKF @ptitude Observer, SKF @ptitude Decision Support or any other object code within the SKF @ptitude family suite and any and all user manuals, or other technical documentation. authored by Licensor in connection with Software for Wireless Monitoring System V/T, SKF @ptitude Analyst, SKF @ptitude Inspector, SKF @ptitude Observer, SKF @ptitude Decision Support or any other software within the SKF @ptitude family. The term "Software" includes any corrections, bug fixes, enhancements, releases, updates, upgrades, or other modifications, including custom modifications, to Software for Wireless Monitoring System V/T, SKF @ptitude Analyst, SKF @ptitude Inspector, SKF @ptitude Observer, SKF @ptitude Decision Support or any other software within the SKF @ptitude family suite and any and all user manuals. The term Software also includes any supplemental, add-

on, or plug-in software code provided to Licensee in the course of receiving Product Support Plan services from Licensor. The term Software shall not be construed to include the source code for Software for Wireless Monitoring System V/T, SKF @ptitude Analyst, SKF @ptitude Inspector, SKF @ptitude Observer, SKF @ptitude Decision Support or any other software within the SKF @ptitude family suite.

#### 2. LICENSE

(a) Grant of License. Licensor grants Licensee, pursuant to the terms and conditions of this Agreement, a nonexclusive, non-transferable, and revocable license to use the Software in strict accordance with the terms and conditions of this Agreement, including any concurrent use, network or other limitations set forth in subsection (b) below. All rights not specifically granted by Licensor under this Agreement are retained by Licensor and withheld from Licensee.

#### (b) Installation and Use Rights.

Licensee shall use the Software only on its internal computer equipment, whether such equipment is owned, leased, or rented, at the Licensee's principal business office. The following paragraphs govern your installation and use rights with regard to the Software, depending on the type of license you have obtained from Licensor.

- (i) If you obtained a stand-alone license of the Software, you may install one (1) copy of the Software on one (1) computer residing in your principal business office.
- (ii) If you obtained a network license of the Software, you may install one (1) copy of the

Software on as many networked clients (workstations) as authorized by your network license, as set forth more particularly in the applicable purchase order or other ordering documents memorializing your license acquisition; provided, however, that all network clients (workstations) are connected to a single licensed database residing in your principal business office.

- (iii) If you obtained a network license of the Software, you may connect to multiple licensed databases, you may install the database-dedicated clients up to the total number of networked clients acquired by you under the applicable purchase order or other ordering documents memorializing your license acquisition.
- (c) Other Conditions of Use. Licensor understands and agrees that the Software works in conjunction and is compatible with database software licensed to you by Microsoft or Oracle. Upon installation of the Software. the Software may detect an installed database software application from Oracle or Microsoft, and if so, the Software will be fully installed. If no installed database software application from Oracle or Microsoft is detected, the Software will not install until such time as Licensee installs a valid and Software compatible copy of an Oracle database or a Microsoft SQL Server database and consents to the license terms of such database software application. If Licensee does not agree to the terms of the the Oracle database license or the Microsoft

SQL Server license, or if the Licensee fails to install such database software, the Software will not work. Licensee is responsible for maintaining a valid database license in accordance with the Oracle or Microsoft license agreement (which ever is applicable) at all times.

- (d) **Restrictions on Use.** Licensee may use the Software only for its internal business purposes and on the identified equipment on which the Software was first installed or for which it is otherwise licensed: provided, however, that Licensee may temporarily use the Software on a back-up system in the event that the primary licensed system is inoperative or test system not used for production but solely for the purposes of testing the Software. Licensee may not use the Software for any other purpose. Licensee shall not:
  - (i) permit any parent, subsidiaries, affiliated entities or third parties to use the Software;
  - (ii) use the Software in the operation of a service bureau;
  - (iii) allow access to the Software through any workstations located outside of Licensee's principal business offices;
  - (iv) rent, resell, lease, timeshare or lend the Software to any Person;
  - (v) sublicense, assign, or transfer the Software or this license for the Software to any Person;
  - (vi) reproduce, distribute, or publicly display the Software;

- (vii) make the Software accessible to any Person by any means, including posting on a web site or through other distribution mechanisms over the Internet;
- (viii) reverse assemble, disassemble, reverse engineer, reverse compile, decompile, or otherwise translate the Software or prepare Derivative Works based on the Software;
- (ix) place, reproduce, or make available the Software on Licensee's computer network if Licensee is only authorized by this Agreement to operate the Software on a single workstation;
- (x) exceed at any given point in time the total number of network clients authorized by the applicable purchase order or ordering document to use or access the Software;
- (xi) edit or modify the Software except as expressly authorized by Licensor, including altering, deleting, or obscuring any proprietary rights notices embedded in or affixed to the Software;
- (xi) use the Software in any manner that disparages Licensor, Microsoft, or Oracle, or use the Software in a way that infringes the Intellectual Property Rights of the foregoing parties; or
- (xii) use the Software in a manner that violates any federal, state, or local law, rule or regulation, or use the Software to violate the rights of any third party, or

use the Software to promote pornography, hatred, or racism.

- (e) Copies. Licensee, solely to enable it to use the Software, may make one archival copy of the Software's computer program, provided that the copy shall include Licensor's copyright and any other proprietary notices. The Software delivered by Licensor to Licensee and the archival copy shall be stored at Licensee's principal business office. If you purchased a network license of the Software, you may install one additional copy of the Software on your network for the limited purpose of testing the Software's operation. Except for the limited reproduction rights set forth in this paragraph. Licensee shall have no other right to copy, in whole or in part, the Software. Any copy of the Software made by Licensee is the exclusive property of Licensor.
- (f) Modifications. Licensee agrees that only Licensor shall have the right to alter, maintain, enhance or otherwise modify the Software.
- (g) **Protection of Software.** Licensee agrees that it will take action by instruction, written agreement, or otherwise as appropriate with any person permitted access to the Software to enable Licensee to comply with its obligations hereunder. Licensee shall maintain records of the number and location of all copies of Software. Licensee shall not provide, permit access to or use of, or otherwise make available any Software in any form without Licensor's prior written agreement, except to Licensee's employees for purposes specifically authorized by this Agreement. Licensee understands and agrees that the source code for the Software is a

valuable copyright and contains valuable trade secrets of Licensor. Licensee agrees not to discover or attempt to discover, or assist or permit any Person to discover or attempt to discover, by any means whatsoever the source code of the Software.

- (h) Licensor's Audit Rights. Licensor shall possess the right to audit Licensee's use of the Software to determine compliance with this Agreement (hereinafter referred to as "Licensor's Audit Rights"). Licensor's Audit Rights shall be exercised in accordance with the following paragraphs:
  - (i) Notice of Audit. Licensor shall provide Licensee with at least five (5) calendar days advance written notice of its intent to exercise the Licensor's Audit Rights.
  - (ii) *Conduct of Audit.* The audit conducted by Licensor shall consist of a physical review of the computer hardware. software, and middleware operated by Licensee at its principal business office and any other office for which Licensor, in its sole and arbitrary discretion, deems an audit appropriate. Licensee shall provide Licensor with unrestricted access to its computer hardware, software, and middleware in connection with any audit conducted by Licensor.
  - (iii) Costs of Audit. If Licensor's audit uncovers a violation of this Agreement by Licensee, Licensee shall pay all costs and expenses incurred by Licensor in exercising the

Licensor Audit Rights, including, without limitation, all attorneys' fees and agent fees incurred by Licensor. If Licensor concludes that no violation of this License Agreement has occurred, Licensor shall bear all costs and expenses incurred in exercising the Licensor Audit Rights. If Licensee obstructs, restricts. or otherwise prevents Licensor from conducting a full and unrestricted audit. Licensee shall bear all costs and expenses, including attorneys' fees, incurred by Licensor in enforcing this Section 2(h) before any court or judicial tribunal.

(iv) Frequency of Audits.
 Licensor's Audit Rights shall be exercised no more than two
 (2) times in any one calendar year.

#### (i) Validity of Intellectual Property Rights. In any action, dispute, controversy, or lawsuit arising out of or related to this Agreement, Licensee shall not contest the validity of Licensor's Intellectual Property Rights related to the Software. Licensee hereby agrees that it has had an opportunity to investigate the validity of Licensor's Intellectual Property Rights, and acknowledges that Licensor's Intellectual Property Rights related to the Software are valid and enforceable.

(j) Material Terms and Conditions. Licensee specifically agrees that each of the terms and conditions of this Section 2 are material and that failure of Licensee to comply with these terms and conditions shall constitute sufficient cause for Licensor to terminate this Agreement and the license granted hereunder immediately and without an opportunity to cure. This subsection 2(j) shall not be construed to preclude, or in any way effect, a finding of materiality with respect to any other provision of this Agreement.

### 3. LICENSE FEE

The applicable licensee fees will be set forth in the quote issued to Licensee by Licensor or otherwise established in the applicable purchase order or other ordering documents memorializing your license acquisition.

#### 4. OWNERSHIP

- (a) Title. Licensee understands and agrees that Licensor owns all Intellectual Property Rights related to the Software, including custom modifications to the Software, whether made by Licensor or any third party. Licensee agrees that this Agreement effects a license, not a sale, of the Software and that the first sale doctrine, as codified in 17 U.S.C. § 109, does not apply to the transaction effected by this Agreement.
- (b) Transfers. Under no circumstances shall Licensee sell, license, sublicense, publish, display, distribute, assign, or otherwise transfer (hereinafter referred to collectively as a "Transfer") to a third party the Software or any copy thereof, in whole or in part, without Licensor's prior written consent. Any Transfer effected in violation of this Section 4(b) shall be void ab initio and of no force or effect.

#### 5. MAINTENANCE AND SUPPORT Licensor may provide you with support services related to the Software called Product Support Plan ("PSP") services. Use of PSP is governed by the policies and

programs described in the PSP literature or other material from Licensor's Product Support Department (hereinafter referred to as the "PSP Policies") that may be updated by Licensor from time to time. If you select and pay for PSP, the PSP Policies shall be specifically incorporated into this Agreement by this reference. Licensee acknowledges that Licensor may use any technical information provided by Licensee in the course of receiving PSP services for Licensor's business purposes. including for product support and development. Licensor will not utilize such technical information in a manner that identifies Licensee.

#### 6. CONFIDENTIAL INFORMATION

Licensee agrees that the Software contains proprietary information, including trade secrets. know-how and confidential information (hereinafter referred to collectively as the "Confidential Information"), that is the exclusive property of Licensor. During the period this Agreement is in effect and at all times after its termination, Licensee and its employees and agents shall maintain the confidentiality of the Confidential Information and shall not sell, license, publish, display, distribute, disclose or otherwise make available the Confidential Information to any Person nor use the Confidential Information except as authorized by this Agreement. Licensee shall not disclose the Confidential Information concerning the Software, including any flow charts, logic diagrams, user manuals and screens, to persons not an employee of Licensee without the prior written consent of Licensor.

#### 7. LIMITED WARRANTIES

(a) Licensor warrants that the Software will perform substantially in accordance with its documentation for a period of 180 days from the date of shipment of the Software; provided, however, that the foregoing warranty only applies if: (i) Licensee makes Licensor aware of any defect with the Software within seven (7) days after the occurrence of the defect; (ii) Licensee has paid all amounts due under this Agreement; and (iii) Licensee has not breached any provision of this Agreement. The foregoing warranty does not apply in the event that: (i) the Software and documentation have been subject to misuse, neglect, alteration, modification, customization, improper installation, and/or unauthorized repair; (ii) the Software or any associated software or equipment have not been properly maintained in accordance with applicable specifications and industry standards or have been maintained in unsuitable environmental conditions: or (iii) Licensee has used the Software in conjunction with other equipment, hardware, software, or other technology that created an adverse impact on the operation, functioning, or performance of the Software.

- (b) EXCEPT AS SET FORTH IN THIS SECTION 7 AND TO THE EXTENT PERMITTED BY APPLICABLE LAW. ALL EXPRESS AND/OR IMPLIED WARRANTIES OR CONDITIONS. INCLUDING BUT NOT LIMITED TO IMPLIED WARRANTIES OR CONDITIONS OF MERCHANTABILITY. MERCHANTABILITY OF A COMPUTER PROGRAM, INFORMATIONAL CONTENT, SYSTEM INTEGRATION, FITNESS FOR A PARTICULAR PURPOSE, AND NON-**INFRINGEMENT, ARE HEREBY** DISCLAIMED AND EXCLUDED BY LICENSOR.
- (c) The remedies set forth in this Section 7 are the exclusive remedies available to Licensee for any problem in the performance of the Software.

#### LIMITATIONS ON LIABILITY

- (a) Limitations and Exclusions. IN NO EVENT WILL LICENSOR BE LIABLE TO LICENSEE FOR ANY DIRECT, INDIRECT, INCIDENTAL, CONSEQUENTIAL, PUNITIVE OR OTHER SPECIAL DAMAGES. LOST PROFITS, OR LOSS OF INFORMATION SUFFERED BY LICENSEE ARISING OUT OF OR RELATED TO THIS AGREEMENT OR THE USE OF THE SOFTWARE, FOR ALL CAUSES OF ACTION OF ANY KIND (INCLUDING TORT, CONTRACT, NEGLIGENCE, STRICT LIABILITY, BREACH OF WARRANTY OR CONDITION, AND STATUTORY) EVEN IF LICENSOR HAS BEEN ADVISED OF THE POSSIBILITY OF SUCH DAMAGES. THE PRECEDING EXCLUSION AND DISCLAIMER OF DAMAGES SHALL APPLY TO ALL CLAIMS MADE BY LICENSEE RELATED TO OR ARISING OUT OF LICENSEE's USE OF THE SOFTWARE, INCLUDING, BUT NOT LIMITED TO, CLAIMS ALLEGING THAT THE SOFTWARE, OR ANY COMPONENT THEREOF, FAILED OF ITS ESSENTIAL PURPOSE OR FAILED IN SOME OTHER RESPECT.
- (b) Acknowledgment. Licensee agrees that the limitations of liability and disclaimers of warranty set forth in this Agreement will apply regardless of whether Licensor has tendered delivery of the Software or Licensee has accepted the Software. Licensee acknowledges that Licensor has set its prices and entered into this Agreement in reliance on the disclaimers of warranty and the limitations and exclusions of liability set forth in this Agreement and that the same form an essential basis of the bargain between the Parties.

#### 9. TERM AND TERMINATION

(a) Term. This Agreement shall

commence on the Effective Date and shall continue in existence until it is terminated in accordance with Section 9(b) below.

- (b) Termination. Licensor may terminate this Agreement and the license conveyed hereunder in the event that Licensee breaches any provision, term, condition, or limitation set forth in this Agreement, including but not limited to the license restrictions set forth in Section 2(d) of this Agreement.
- (c) Effect of Termination. Within ten (10) days after termination of this Agreement and the license granted hereunder, Licensee shall return to Licensor, at Licensee's expense, the Software and all copies thereof, and deliver to Licensor a certification, in writing signed by an officer of Licensee, that all copies of the Software have been returned to Licensor and that Licensee has discontinued its use of the Software.

#### 10. ASSIGNMENT

Licensee shall not assign or otherwise transfer the Software or this Agreement to anyone, including any parent, subsidiaries, affiliated entities or third Parties, or as part of the sale of any portion of its business, or pursuant to any merger, consolidation or reorganization, without Licensor's prior written consent. Any assignment or transfer effected in violation of this Section 10 shall be void ab initio and of no force or effect.

#### 11. FORCE MAJEURE

Neither party shall be in default or otherwise liable for any delay in or failure of its performance under this Agreement if such delay or failure arises by any reason beyond its reasonable control, including any act of God, any acts of the common enemy, the elements, earthquakes, floods, fires, epidemics, riots, failures or delay in transportation or communications; provided, however, that lack of funds shall not be deemed to be a reason beyond a party's reasonable control. The Parties will promptly inform and consult with each other as to any of the above causes that in their judgment may or could be the cause of a delay in the performance of this Agreement.

#### 12. NOTICES

All notices under this Agreement are to be delivered by depositing the notice in the mail, using registered mail, return receipt requested, to the party's last known principal business address or to any other address as the party may designate by providing notice. The notice shall be deemed delivered four (4) days after the notice's deposit in the mail, if such notice has been sent by registered mail.

#### 13. CHOICE OF LAW

This Agreement (including all Exhibits), including its formation, execution, interpretation, and performance, and the rights and obligations of the Parties hereunder, shall be governed by and construed in accordance with the laws of the Commonwealth of Pennsylvania, without regard to any conflicts of law (or choice of law) principles thereof.

#### 14. CONSENT TO JURISDICTION

In the event that either party initiates litigation relating to or arising out of this Agreement, Licensor and Licensee irrevocably submit to the exclusive iurisdiction of the state or federal court in or for Philadelphia, Pennsylvania for the purposes of any suit, action or other proceeding relating to arising out of this Agreement or any transaction contemplated hereby or thereby ("Legal Proceedings"). Licensee further agree that service of any process, summons, notice, or document by U.S. registered mail to such Party's respective address shall be effective service of process for any Legal Proceeding. Licensor and Licensee

irrevocably and unconditionally waive any objection to personal jurisdiction and/or the laying of venue of any Legal Proceeding in the state or federal court in or for Philadelphia, Pennsylvania, and hereby further irrevocably and unconditionally agree not to plead, argue, or claim in any such court that any Legal Proceeding brought in any such court has been brought in an inconvenient forum and otherwise waive any and all objections to the forum.

#### 15. EXPORT CONTROLS

Licensee shall not export or reexport, directly or indirectly, the Software without complying with the export controls imposed by the United States Export Administration Act of 1979, as amended (or any future U.S. export control legislation) and the regulations promulgated thereunder.

#### 16. GOVERNMENT END USERS

If Licensee is acquiring the Software for or on behalf of a subdivision of the U.S. federal government, this Section 16 shall apply. The Software was developed completely at private expense, is existing computer software, is a trade secret for all purposes of the Freedom of Information Act, is "restricted computer software" and in all respects proprietary data belonging solely to Licensor, and all rights are reserved under the copyright laws of the United States. Use, duplication, or disclosure by the Government is subject to restricted rights as set forth in subparagraphs (a) through (d) of the Commercial Computer Software Restricted Rights clause at FAR 52.227-19, or for DoD units, the restrictions as set forth in subparagraph (c)(1)(ii) of the Rights in Technical Data and Computer Software clause at DFARS 252.227-7013.

#### 17. TRADEMARKS

Licensee agrees that SKF @ptitude Analyst, SKF @ptitude Inspector, SKF @ptitude Observer, SKF @ptitude Decision Support or any other software within the SKF @ptitude family suite and the trade dress, logos and other designations of source used by Licensor to identify the Software are trademarks or registered trademarks of Licensor. Licensee shall not use Licensor's trademarks or service marks without the prior written consent of Licensor. If the Software contains any active links to web sites, you agree to maintain such active links and not redirect or modify them.

#### 18. GENERAL PROVISIONS

- (a) Complete Agreement. The Parties agree that this Agreement is the complete and exclusive statement of the agreement between the Parties, which supersedes and merges all prior proposals, understandings and all other agreements, oral or written, between the Parties relating to the use of the Software.
- (b) Amendment. This Agreement may not be modified, altered or amended except by written instrument duly executed by both Parties. Any purchase orders or other ordering documents issued to Licensee by Licensor shall not have the effect of amending or modifying this Agreement, and shall only serve to memorialize the number of licenses or products ordered by Licensee. In the event of a conflict between the PSP Policies and this Agreement, the terms of this Agreement shall control.
- (c) Waiver. The waiver or failure of either party to exercise in any respect any right provided for in this Agreement shall not be deemed a waiver of any further right under this Agreement.
- (d) Severability. If any provision of this Agreement is invalid, illegal or

unenforceable under any applicable statute or rule of law, it is to that extent to be deemed omitted. The remainder of the Agreement shall be valid and enforceable to the maximum extent possible.

- (e) Read and Understood. Each party acknowledges that it has read and understands this Agreement and agrees to be bound by its terms.
- (f) Limitations Period. No action arising under, or related to, this Agreement, may be brought by either party against the other more than two (2) years after the cause of action accrues, unless the cause of action involves death or personal injury.
- (g) Attorneys' Fees. In the event any litigation is brought by either party in connection with this Agreement, the prevailing party in such litigation will be entitled to recover from the other party all the costs, reasonable attorneys' fees, and other expenses incurred by such prevailing party in the litigation.
- (h) Authorized Representative. The person installing or using the Software on behalf of Licensee represents and warrants that he or she is legally authorized to bind Licensee and commit Licensee to the terms of this Agreement.
- (i) Injunctive Relief. Licensee agrees that Licensor may suffer irreparable harm as a result of a violation of Sections 2, 4, 6, 10, 15, and 17 of this Agreement and that monetary damages in such event would be substantial and inadequate to compensate Licensor. Consequently, Licensor shall be entitled to seek and obtain, in addition to such other

monetary relief as may be recoverable at law or in equity, such injunctive other equitable relief as may be necessary to restrain any threatened, continuing, or further breach by Licensee without showing or proving actual damages sustained by Licensor and without posting a bond.

CM-F0176 (Revision F, January 2011)

# Contents

| Introduction to SKF @ptitude Analyst<br>CMSW 7302 Work Notifications                                                           | -           |
|----------------------------------------------------------------------------------------------------|-------------|
| Organization of Your Work Notification                                                                                         |             |
| Üser Manual                                                                                                    | 1-          |
| What is Work Notification?                                                                                                    | 1-1         |
| Work Notification Software Overview                                                                                            | 1-          |
| Administrative Setup                                                                                                    |             |
| SKF Machine Work Notification Monitor                                                                                          |             |
| Preference Settings                                                                                                    | 2-          |
| Work Notification Access Level Definitions                                                                                     | 2-          |
| Generating Work Notifications                                                                                                  |             |
| Overview                                                                                                    | 3-          |
| Work Notification Settings                                                                                                    | 3-          |
| Assigning the Functional Location                                                                                              | 3-          |
| Generating a New Work Notification                                                                                             | 3-          |
| Managing Work Notifications                                                                                                    | 3-          |
| Additional Work Notification Settings                                                                                          |             |
| General Preferences                                                                                                    | 4-          |
| Work Notification Toolbar Group                                                                                                | 4-          |
| Synchronizing the Microlog Inspector with                                                                                      |             |
| SKF @ptitude Inspector                                                                                                    | 4-          |
| MARLIN Transfer Dialog Options                                                                                                 | 4-          |
| Work Notification Report Options                                                                                               | 4-          |
| SKE Machine Work Notification SAP Utility                                                                                      |             |
|                                                                                                    |             |
| SKF @ptitude Analyst Monitor SAP Preferences                                                                                   | 5A-         |
| SKF @ptitude Analyst Monitor SAP Preferences<br>SAP Functional Location Verification Utility –                                 | 5A-         |
| SKF @ptitude Analyst Monitor SAP Preferences<br>SAP Functional Location Verification Utility –<br>SKF @ptitude Analyst Monitor | 5A-:<br>A-: |

# 1 Introduction to SKF @ptitude Analyst CMSW 7302 Work Notifications

# **Organization of Your Work Notification User Manual**

This Work Notification User Manual describes SKF @ptitude Analyst software operating with the Work Notification add-on installed. In these pages you will find information on:

Work Notification administrative setup

Generating and managing Work Notifications

Using the available SAP utility

and other Work Notification features. Since all Work Notification features work in conjunction with standard @ptitude Analyst operations, you should be familiar with @ptitude Analyst and its User Manual before using Work Notification software.

# What is Work Notification?

The Work Notification feature allows you to generate work notifications to effectively manage plant maintenance, and provides management tools to edit and approve work notifications, and to create reports of archived work notifications. The Work Notification add-on is fully functional as a stand-alone tool within SKF @ptitude Analyst.

The Work Notification add-on may also be used with the SKF Microlog Inspector / MARLIN to process work notifications initiated on the device. This allows machinery maintenance personnel to walk a ROUTE, and create work notifications immediately as problems are detected or observed. Work notifications can then be uploaded to SKF @ptitude Inspector software, where work notification management tools are available.

Once a work notification has been submitted and approved, you may create a work notification report using the @ptitude Analyst software.

In addition, for those clients who use an SAP CMMS system, an available SAP interface add-on allows you to automatically submit work notifications to the SAP CMMS using the SKF @ptitude Analyst Monitor application.

The SAP interface add-on is an optional component purchased separately.

## Work Notification Software Overview

The Work Notification software is the term used to describe @ptitude Analyst with the work notification add-on installed.

The Work Notification software and Microlog Inspector / MARLIN devices are used to generate work notifications for machinery problems. In the Work Notification software, work notifications are generated, managed, reviewed, submitted, and archived.

For those clients with the SAP interface add-on, SKF @ptitude Analyst Monitor processes submitted work notifications, and connects to the compatible CMMS (Computerized Maintenance Management Software) system, such as SAP, if available.

#### To run Work Notification:

- Double-click the SKF @ptitude Analyst icon.
- After double-clicking the SKF @ptitude Analyst icon, log in to @ptitude Analyst. @ptitude Analyst menus provide features used with the Work Notification feature for generating and managing work notification entries.
- @ptitude Analyst menu options allow you to perform the following Work Notification features:
- Perform initial administrative setup, including specifying access rights, and use SKF @ptitude Analyst Monitor to determine the functional location identifier, to specify preferences, etc.
  - For details regarding functional location, reference the Assigning the Functional Location section in this user manual.
- Input work notification settings, including, priority codes, problem descriptions, corrective actions, and work types.
- Generate, edit, and manage work notifications.

The **Tools** menu contains work notification specific options.

Tools

Work Notification Settings... Work Notification Manager... New Work Notification...

Figure 1 - 1. Work Notification **Tools** Menu.

# 2 Administrative Setup

This chapter provides an overview of the various initial settings available to customize the work notification feature to best accommodate your plant. The most critical setup options include the functional name assignment, and the auto-submit preference setting.

# SKF Machine Work Notification Monitor Preference Settings

The following preferences are available in the SKF @ptitude Analyst Monitor application.

## To access Monitor preferences:

- Run and maximize the SKF @ptitude Analyst Monitor application.
- Select the **Tools** menu's **Preferences** option. The Monitor's **Preferences** dialog displays.

| Preferences                                |  |  |  |  |  |
|--------------------------------------------|--|--|--|--|--|
| Colors Archive Event Log Work Notification |  |  |  |  |  |
| Active CMMS                                |  |  |  |  |  |
| Select one CMMS SKF CMMS SAP 4.7 Configure |  |  |  |  |  |
| <pre></pre>                                |  |  |  |  |  |
| Work notification archive                  |  |  |  |  |  |
| © Delete after submitted                   |  |  |  |  |  |
| C Keep for                                 |  |  |  |  |  |
| 1 Years                                    |  |  |  |  |  |
| G Keep last<br>399 work notifications      |  |  |  |  |  |
|                                            |  |  |  |  |  |
| Functional location                        |  |  |  |  |  |
|                                            |  |  |  |  |  |
| C <u>M</u> achine name                     |  |  |  |  |  |
| Repair by field                            |  |  |  |  |  |
| Show, default to enabled                   |  |  |  |  |  |
| ⊂ Show, default to disa <u>b</u> led       |  |  |  |  |  |
| C Do not show                              |  |  |  |  |  |
|                                            |  |  |  |  |  |
|                                            |  |  |  |  |  |
| OK Cancel Help                             |  |  |  |  |  |

Figure 2 - 1.

SKF @ptitude Analyst Monitor's Preferences / Work Notification Tab.

SKF @ptitude Analyst Monitor's **Work Notification** Preference settings allow you to customize how work notification submissions are processed.

Preference settings include:

Active CMMS area - Select a CMMS interface to configure your connection settings.

**Select CMMS interface** - Select the CMMS interface you wish to access from the drop-down list. Default is **<No Active CMMS>**.

CMMS interface options require an active license key through the License Key Manager. If the required license key is not available, the CMMS interface options do not display in the drop-down list.

**Configure** - Click the **Configure** button to set up the CMMS interface connection for the selected CMMS interface option. The SAP Logon Configuration dialog displays, allowing you to enter necessary connection information. This button is disabled if the <No Active CMMS> option is selected.

For details on the SAP Logon Configuration dialog, refer to Appendix A, SKF Machine Work Notification SAP Utility. **Submit work notifications automatically** – Select **On** to automatically submit completed, saved work submissions to a CMMS system, such as SAP. If the CMMS interface add-on is not installed, SKF @ptitude Analyst Monitor processes the work notification and generates its submit number. Select **No** to establish an approval process in which designated personnel must manually approve each work notification. If approval will be required, use @ptitude Analyst's **Administrator** dialog to manage access levels and settings so particular users have approval rights, as determined by the **Approve Work Notification** access level definition. Other Work Notification access level definitions are defined in the **Work Notification Access Level Definitions** section later in this chapter.

**Work notification archive** – Select the time frame to store work notifications. Options include:

**Delete after submitted** – Select to automatically delete work notifications once they are submitted.

**Keep for** – Select this option and indicate a time period to store submitted work notifications beginning with the time they are submitted. Enter the number and corresponding **Days**, **Weeks**, **Months**, or **Years** selection. **Keep last** – Select this option and indicate a number of submitted work notifications to store (up to 999). For example, enter 200 to keep the most recent 200 work notifications.

Keep forever – Select to store all work notifications forever.

**Functional Location** – Select the functional location, either **Asset name** or **Machine name**. The functional location setting determines how a machine is identified in the system. The functional location is either the machine's **Asset** name or **Machine** name. The functional location also identifies machines in some CMMS systems, such as SAP. The **Asset** name field is provided in the @ptitude Analyst **Group Properties** (**Machine**) settings as it can be modified to reflect existing naming conventions used in the CMMS system. For example, if a machine is identified in the CMMS system with the functional location "Floor 2, NW Sector," the same functional location text may be entered in the machine's **Asset** name field in the @ptitude Analyst software. Alternatively, the machine name may be selected as the functional location. SKF @ptitude Analyst Monitor's **Functional Location** preference setting determines how all ROUTE machines are identified. The selected functional location information is transferred to the Microlog Inspector / MARLIN during a ROUTE download.

Asset name is the default functional location.

**Repair by field** – Select the default display status for the **Repair By** field in the Work Notification dialog. Options include:

Show, default to enabled – Select this option to display the Work Notification dialog's Repair by field and to display the No requested repair date checkbox unchecked (disabled) by default. Work Notifications will, by default, require a Repair By date entry, or the No requested repair date checkbox must be clicked manually if a "repair by" date is not applicable.

Show, default to disabled – Select this option to display the Work Notification dialog's **Repair by** field and to display the **No requested repair** date checkbox checked (enabled) by default. Work Notifications will *not* (by default) have an indicated "repair by" date. If a "repair by" date is necessary, the **No requested repair date** checkbox must be manually unchecked (disabled) and the "repair by" information manually entered. **Do not show** – Select this option if you do not want to display the **Work Notification** dialog's **Repair by** field.

# **Work Notification Access Level Definitions**

Administrators may add customized access levels, based on the defaults of the existing access levels, and assign to individual or multiple users.

In @ptitude Analyst / Administrator, use the **Levels** tab to customize access for particular users to meet your application's requirements. You can expand user access by *allowing* certain access rights to levels *not* given default access, or you can restrict user access by *preventing* access from levels *with* default access.

| Administrator                           |                             |     |                | × |
|-----------------------------------------|-----------------------------|-----|----------------|---|
| Users Levels                            |                             |     |                |   |
|                                         |                             |     |                | П |
| Modify custom level:                    | New Level                   |     | •              |   |
| - Properties                            |                             |     |                |   |
| Name:                                   | New Level                   |     |                |   |
|                                         |                             |     |                |   |
| <u>D</u> efault base level:             | -Uperator-                  |     | <u> </u>       |   |
| Access settings:                        | -Administrator-<br>Analyst- |     |                |   |
|                                         | -Operator-                  |     |                |   |
| Access right                            | - Lechnician-               |     |                |   |
| 🖉 Manage Database                       | Default                     | No  | -Analyst-      |   |
| 🖉 Manage Measurements                   | Default                     | No  | -Technician-   |   |
| 🗸 Manual Entry                          | Default                     | Yes | -Operator-     |   |
| 🗸 MARLIN Download                       | Default                     | Yes | -Operator-     |   |
| 🗸 MARLIN Upload                         | Default                     | Yes | -Operator-     |   |
| Microlog Transfer                       | Default                     | Yes | -Operator-     |   |
| <ul> <li>Modify access right</li> </ul> |                             |     |                | L |
|                                         | revent                      | C   | Default        |   |
| -                                       |                             |     |                |   |
|                                         | 1                           | Add | <u>H</u> emove |   |
|                                         |                             |     |                |   |
|                                         | OK                          | Can | cel Help       |   |

Figure 2 - 2. The **Administrator** Dialog's **Levels** Tab.

The following access level definitions apply to SKF Machine Work Notification.

Refer to your @ptitude Analyst User Manual for more information on access levels, and a complete listing of all other access level definitions.

#### Administer Work Notification Setup

Allows access to modify SKF @ptitude Analyst Monitor's Work Notification autosubmit, delete, "repair by" field, and functional location preference settings.

#### Approve Work Notification

Allows access to approve work notifications manually when SKF @ptitude Analyst Monitor's Work Notification auto-submit preference is disabled.

#### Manage Work Notification Settings

Allows access to add, edit, and delete work notification settings (priority, problem description, corrective action, and work type).

#### Modify Work Notification

Allows access to add and edit work notifications.

#### **Delete Work Notification**

Allows access to delete work notifications.

### Overview

Before generating new work notifications, you must first specify work notification settings. These settings, including **Priorities, Problem Descriptions, Corrective Actions,** and **Work Types**, are used to add important details when generating work notifications.

# **Work Notification Settings**

SKF Machine Work Notification's **Tools / Work Notification Settings** dialog allows you to set up and define work notification **Priorities**, **Problem Descriptions**, **Corrective Actions**, and **Work Types** for use when generating work notifications from within @ptitude Analyst or from your Microlog Inspector / MARLIN device.

| Work Notifi | cation Se     | ttings        |                |          |           |                | ×        |
|-------------|---------------|---------------|----------------|----------|-----------|----------------|----------|
| Priorities  | Problem D     | escriptions ] | Corrective Act | ions   V | Vork Type | es ]           |          |
|             |               |               |                |          |           |                | 1        |
| Priorities: |               |               |                |          |           |                | _        |
| Code        | Δ             | Text          |                |          |           |                | - 1      |
| 1           |               | Fix Now       |                |          |           |                |          |
| 3           |               | Moderate      |                |          |           |                |          |
|             |               |               |                |          |           |                |          |
|             |               |               |                |          |           |                |          |
|             |               |               |                |          |           |                |          |
|             |               |               |                |          |           |                |          |
| - Propert   | ties          |               |                |          |           |                |          |
| Drineitu    | a a da i      | 3             |                |          |           |                | -        |
| Filony      | <u>c</u> ode. |               |                |          |           |                |          |
| Priority    | <u>t</u> ext: | Moderate      |                |          |           |                |          |
|             |               | ·             |                |          |           |                |          |
|             |               |               |                | A        | dd 📗      | <u>R</u> emove |          |
|             |               |               |                |          |           |                |          |
|             |               |               |                |          | Close     |                | <u> </u> |
|             |               |               |                |          | 0.000     |                |          |

# **Priorities**

Figure 3 - 1. The Work Notification Settings / Priorities Tab.

Use the **Work Notification Settings** dialog's **Priorities** tab to create and edit priority settings to assign to work notification entries. For example, a priority described as "Fix Now" may have a corresponding Code 1, and a priority described as "Moderate" may have a corresponding Code 3. Your entered priority level(s) can then be assigned to new work notification items.

To submit work notifications to the CMMS, the priority settings must match those defined in the CMMS system.

#### To add a new Priority entry:

- Click the **Add** button.
- Enter the priority code and text in the appropriate fields.
- Click the **Save** button.

#### To remove an existing Priority entry:

- Select the priority entry to be removed from the **Priorities** window.
- Click the **Remove** button.

*IMPORTANT – You cannot remove a work notification setting if it is currently assigned to a work notification.* 

## **Problem Descriptions**

| Work Notification Settings                                    | ×    |
|---------------------------------------------------------------|------|
| Priorities Problem Descriptions Corrective Actions Work Types |      |
| Problem descriptions:                                         |      |
| Problem A                                                     |      |
| Leaky Seal                                                    |      |
|                                                               |      |
|                                                               |      |
|                                                               |      |
|                                                               |      |
| Properties                                                    |      |
| Problem: Excessive Noise                                      | - 11 |
|                                                               |      |
|                                                               |      |
| Add Berrove                                                   |      |
|                                                               |      |
| Close Hel                                                     |      |
|                                                               |      |

Figure 3 - 2. The Work Notification Settings / Problem Descriptions Tab.

Use the **Work Notification Settings** dialog's **Problem Descriptions** tab to enter and edit common problem descriptions to assign to work notification entries. For example, "Leaky Seal" or "Excessive Noise" are two possible problem entries. Your entered problem description(s) can then be assigned to new work notification items.

#### To add a new Problem Description entry:

- Click the **Add** button.
- Enter the problem name in the appropriate field.
- Click the **Save** button.

#### To remove an existing Problem Description entry:

- Select the problem entry to be removed from the **Problem Descriptions** window.
- Click the **Remove** button.

*IMPORTANT – You cannot remove a work notification setting if it is currently assigned to a work notification.* 

# **Corrective Actions**

| Work Notification Settings                                    | × |
|---------------------------------------------------------------|---|
| Priorities Problem Descriptions Corrective Actions Work Types |   |
| Correctice Actions:                                           |   |
| Action A                                                      | - |
| Repair Seal                                                   |   |
| Shut Down                                                     |   |
|                                                               |   |
|                                                               |   |
|                                                               |   |
| Properties                                                    |   |
| A <u>c</u> tion: Shut Down                                    |   |
|                                                               |   |
|                                                               |   |
| <u>A</u> dd <u>R</u> emove                                    |   |
| Close Help                                                    |   |
|                                                               |   |

Figure 3 - 3. The Work Notification Settings / Corrective Actions Tab.

Use the **Work Notification Settings** dialog's **Corrective Actions** tab to enter and edit corrective actions to take in response to specific work notification types. For example, "Shut Down," "Repair Seal," and "Check Oil" are three possible corrective action entries. Your entered action(s) can then be assigned to new work notification items.

#### To add a new Corrective Action entry:

- Click the **Add** button.
- Enter the corrective action description in the appropriate field.
- Click the **Save** button.

#### To remove an existing Corrective Action entry:

- Select the corrective action entry to be removed from the **Corrective Actions** window.
- Click the **Remove** button.

IMPORTANT – You cannot remove a work notification setting if it is currently assigned to a work notification.

#### Work Types

| Work Notification Settings                                    |
|---------------------------------------------------------------|
| Priorities Problem Descriptions Corrective Actions Work Types |
| Work types:                                                   |
| Work type                                                     |
| Basic Care                                                    |
| Predictive Maintenance                                        |
|                                                               |
|                                                               |
|                                                               |
|                                                               |
| Properties                                                    |
| Work type: Basic Care                                         |
|                                                               |
|                                                               |
|                                                               |
| <u>A</u> dd <u>R</u> emove                                    |
|                                                               |
| Close Help                                                    |
|                                                               |

Figure 3 - 4. The Work Notification Settings / Work Types Tab.

Use the **Work Notification Settings** dialog's **Work Types** tab to enter and edit work type descriptions to assign to work notification entries. For example, "Basic Care" and "Predictive Maintenance" are two possible work types. Your entered work type(s) can then be assigned to new work notification items.

To submit work notifications to the CMMS, the work type settings must match those defined in the CMMS system.

#### To add a new Work Type entry:

- Click the **Add** button.
- Enter the work type description in the appropriate field.
- Click the **Save** button.

#### To remove an existing Work Type entry:

- Select the work type entry to be removed from the **Work Types** window.
- Click the **Remove** button.

IMPORTANT – You cannot remove a work notification setting if it is currently assigned to a work notification.

# **Assigning the Functional Location**

The functional location must be defined for each machine included in a work notification before it can be generated. If the functional location is defined as the asset name, you must enter the appropriate asset name for each machine in the machine's **Group Properties / General** tab, ensuring the asset name matches that machine's functional location, as defined in the CMMS system.

Use the **SAP Verify Functional Location** utility to verify the entered asset names match those found in the SAP CMMS system. Refer to **Appendix A, SKF Machine Work Notification SAP Utility** for more information on using the **Verify Functional Location** option.

### **Generating a New Work Notification**

From the **Tools** menu, select the **New Work Notification** option. The **Work Notification** dialog displays.

| Work Notification          |                                      | ×                 |
|----------------------------|--------------------------------------|-------------------|
| Machine name:              | Hierarchy \ DEMO DATABASE \ FD FAN   | Brows <u>e</u>    |
| Functional location:       | 1234-56789-10                        | j                 |
| Date:                      | 10/ 4/2004 Time: 1:41:00 PM          | 1                 |
| <u>R</u> epair by:         | 10/ 4/2004  No reguested repair date |                   |
| <u>O</u> perator:          | ADMIN                                |                   |
| Priority:                  | 3 (Moderate)                         | [                 |
| Work type:                 | Basic Care                           | Types             |
| Problem description:       | Leaky Seal                           | Pro <u>b</u> lems |
| Problem <u>n</u> ote:      |                                      | *<br>*            |
| <u>C</u> orrective action: | Repair Seal                          | Actions           |
| Action no <u>t</u> e:      |                                      | *                 |
|                            | OK Cancel                            | Help              |

Figure 3 - 5. The **Work Notification** Dialog.

Use the **Work Notification** dialog to establish and generate a new work entry. If the system administrator has enabled the Auto-Submit preference in SKF @ptitude Analyst Monitor, work notifications are automatically submitted after they are completed and saved. If Auto-Submit is disabled, the designated personnel must approve each work notification. Once submitted, SKF @ptitude Analyst Monitor processes the work notification and attempts to submit it to the CMMS system.

If the available CMMS interface add-on is not installed, SKF @ptitude Analyst Monitor processes the work notification and generates its submit number.

By default, the auto-submit preference is enabled.

Enter appropriate information in the following fields.

**Machine name** – Click the **Select** button to browse to display the **Work Notification Machine** dialog's pop-up window containing your Hierarchy list. Locate and select the appropriate machine and click **OK**.

**Functional location** – Functional location is either the machine name or asset name (as determined by the system administrator) for the selected machine. The functional location is used in the some CMMS systems, such as SAP. If applicable, the functional location corresponding to the selected machine displays in this field.

**Date** – Click the arrow to display the pop-up calendar to specify the date the problem was detected.

**Time** – Use the up and down arrows to enter the time of day the problem was detected.

**Repair by** – Click the arrow to display the pop-up calendar to select the date the machine is to be repaired. Click the **No Requested Repair Date** checkbox to omit the repair by entry if a repair is not scheduled.

**Priority** – Select a priority level from the drop down list. Priority settings are configured in the **Work Notification Settings** dialog's **Priorities** tab.

**Operator** – Displays the operator name associated with the new work notification entry. If the work notification is uploaded from a Microlog Inspector / MARLIN device, the **Operator** field displays the Microlog Inspector / MARLIN operator's name. If the work notification is generated from @ptitude Analyst software, the **Operator** field displays the user currently logged in. You may also edit this field by typing in a different operator name.

**Work Type** – Click the **Work Type** button to select one or more work type(s) to assign to the work notification. Click the **Add** button to add a new work type. Work types are configured in the **Work Notification Settings** dialog's **Work Types** tab.

In the Problem Description area, enter machine problem information.

**Problem Description** – Select a problem description from the drop down list, or click the **Problems** button to select a problem description to assign to the work notification. Click the **Add** button to add a new problem description. Problem descriptions are configured in the **Work Notification Settings** dialog's **Problems** tab.

**Problem Notes** – Enter any applicable notes to associate with the problem selection, and to assign to the work notification.

In the Corrective Action area, enter corrective action information.

**Corrective Action** – Select a corrective action from the drop down list, or click the **Actions** button to select a corrective action to assign to the work notification. Click the **Add** button to add a new action. Action descriptions are configured in the **Work Notification Settings** dialog's **Corrective Actions** tab.

**Action Notes** – Enter any applicable notes to associate with the corrective action selection, and to assign to the work notification.

Click the **Issues** button to display any issues regarding your work notification in a pop up message box. Issues are errors messages due to discrepancies between work notification field entries (problem description, corrective action, priority, work type, machine name) between a work notification uploaded from a Microlog Inspector / MARLIN device and values stored in @ptitude Analyst, and any CMMS errors regarding submission.

Click **OK** to save your new work notification.

# **Work Notification Validation**

The **Work Notification Validation** dialog launches when you fail to enter required information on the **Work Notification** dialog. The dialog indicates there is one or more warning, and prompts you to select to view or ignore the warnings. Your work notification is still saved, even if the **Work Notification Validation** dialog is triggered. However, its status displays as "**Incomplete**." If you do not wish to see the **Work Notification Validation** message box for warnings, uncheck to disable the "**Show this message box again**" checkbox.

| ✓ Show this message box again |  |
|-------------------------------|--|

Figure 3 - 6. The **Work Notification Validation** Prompt Screen.

You may also modify this preference from the **Customize** menu's **Preferences** dialog.

Click **No** to close the message box without viewing the warning details. The work notification is saved with an "Incomplete" status.

Click **Yes** to view the **Work Notification Validation** dialog and review the warning details.

| Work  | Notificatio    | n Validation 🗙                                            |  |  |
|-------|----------------|-----------------------------------------------------------|--|--|
| The   | following issu | ies were identified for the work notification:            |  |  |
|       |                |                                                           |  |  |
| İssue | es:            |                                                           |  |  |
| Le    | vel 🛆          | Issue                                                     |  |  |
|       | Warning        | Corrective action must be provided.                       |  |  |
|       | Warning        | The asset name for the selected Machine must be provided. |  |  |
|       |                |                                                           |  |  |
|       |                |                                                           |  |  |
|       |                |                                                           |  |  |
|       |                |                                                           |  |  |
|       |                |                                                           |  |  |
| •     |                |                                                           |  |  |
|       |                | Re <u>f</u> resh Close Help                               |  |  |

Figure 3 - 7. The **Work Notification Validation** Screen.

# **Managing Work Notifications**

Use the **Tools** menu's **Work Notification Manager** dialog to add, remove, edit, and approve work notification entries either for submission to a CMMS (Computerized Maintenance Management Software) system, such as SAP, or if no CMMS system is present, for archiving in @ptitude Analyst.

| Work Notification Manager 🛛 🛛 🗙 |                          |                    |                |                  |                |                    |
|---------------------------------|--------------------------|--------------------|----------------|------------------|----------------|--------------------|
| S <u>o</u> urce:                | My Hierarchies \ Demo    | ) Database \ Hiera | rchy \ WORK NO | TIFICATION       |                | <u>S</u> elect     |
| Work notifications              | ,<br>x                   |                    |                |                  |                |                    |
| Date/time V                     | Status                   | Submit number      | Machine name   | Funct            | ional location | Issues             |
| <b>A</b> 10/7/2004              | . Pending approval       |                    | SKF FD FAN     | FL-00            | 01020          |                    |
| 9 10/7/2004                     | . Incomplete             |                    | SKF BLOWER     |                  |                |                    |
| 0 10/7/2004                     | . In queue               |                    | SKF FD FAN     | FL-00            | 01020          |                    |
| 📮 10/7/2004                     | . Rejected               |                    | SKF FD FAN     | FL-00            | 01020          | 458752             |
| ✓ Show submitte                 | ed work notifications    |                    | [              | Re <u>f</u> resh | AļI            | ▶<br><u>C</u> lear |
| Problem descrit                 | otion:                   |                    |                |                  |                |                    |
| Leaky Seal.                     |                          |                    |                |                  |                |                    |
| Corrective action               | on:                      |                    |                |                  |                |                    |
| Repair Seal.                    |                          |                    |                |                  |                |                    |
| <u>A</u> dd                     | <u>E</u> dit <u>R</u> em | ove Approv         | /e             |                  | Close          | Help               |

Figure 3 - 8. The **Work Notification Manager** Dialog.

**Source** – Determines the work notifications that display in the work notification manager. All work notifications attached to a machine within the selected source item display in the **Work Notification Manager's Work notifications** window. Click the **Select** button to display the **Work Notification Source** dialog to locate and select work notification source items.

Work notifications that are not associated with a machine always display in the Work Notification Manager, regardless of the selected source item.

All current work notification entries display in the dialog's **Work Notifications** area, identified by its:

Date/time – Displays the date and time the work notification was created.

**Status** – Displays the work notification's current status. There are five possible status displays:

Incomplete – Displays if the work notification has one or more incomplete fields.

**Pending Approval** – Displays if the work notification requires approval before it can be submitted.

**In Queue** – Displays if the work notification is waiting record is waiting to be processed (submitted).

**Submitted** –Displays if the work notification has been submitted.

Rejected – Displays if the work notification has been rejected by the CMMS system.

**Submit number** – Displays the work notification submit number automatically generated by the CMMS system (such as SAP), or SKF @ptitude Analyst Monitor (if the CMMS interface add-on is not installed).

Machine name – Displays the machine corresponding to the work notification.

**Functional location** – Displays the functional location corresponding to the work notification.

**Issues** – Displays applicable error messages due to discrepancies between work notification field entries (problem description, corrective action, priority, work type, machine name) between a work notification uploaded from a Microlog Inspector / MARLIN device and values stored in @ptitude Analyst, and any CMMS errors regarding submission.

**Priority** – Displays the work notification's assigned priority.

Work type – Displays the work notification's assigned work type(s).

**Operator** - Displays the operator name associated with the work notification.

**Repair by date** – Displays the assigned date the repair is to be complete, if applicable.

**Problem description** – Displays the work notification's problem description.

**Corrective action**. - Displays the work notification's corrective action selection.

Click the **Show submitted work notifications** checkbox to include work notifications that have been submitted in the **Work Notification Manager**.

By default, the **Show submitted work notifications** checkbox is enabled. Click the checkbox to disable and omit submitted work notifications from the **Work Notification Manager**.

Click the **All** button to select all work notifications in the list. Click **Clear** to clear all selections.

Click the **Refresh** button to re-query the database and update the dialog's **Work notifications** window contents. The **Refresh** feature allows you to manage work notifications effectively by monitoring them as they are processed. For example, a work notification's status will change as it is initially "In queue," and is then "Submitted."

Click **Add** to add a new work notification entry. The **Work Notification** dialog displays, allowing you to enter appropriate information for the new work notification.

Click **Edit** to edit the currently selected work notification. The **Work Notification** dialog displays, allowing you to edit fields as necessary.

You cannot edit a work notification that has been submitted, or is currently in the submission process.

Click **Remove** to delete the currently selected work notification(s).

Work notifications still "In Queue" cannot be removed.

Click the **Approve** button to approve the current work notification(s). The **Approve** button is only available if the system administrator has disabled the Auto-Submit preference in SKF @ptitude Analyst Monitor, and the current work notification's status is either "pending approval" or "rejected."

**IMPORTANT** – If a work notification is rejected, it must be manually approved, even if the Auto-Submit preference is enabled.

The **Problem Description** and **Corrective Action** for the currently selected work notification display in the dialog's **Properties** area.

Once a work notification is submitted, the notification information is stored with the machine as a machine note(s).

# 4 Additional Work Notification Settings

This chapter provides information on additional work notification settings available in SKF @ptitude Analyst software.

# **General Preferences**

Use the @ptitude Analyst's **Customize** menu's **Preferences** option to display the **Preferences / General** tab.

| Preferences                               | ×                 |
|-------------------------------------------|-------------------|
| General Measurement Colors Plot           |                   |
|                                           | 1                 |
| <u>S</u> ettings:                         |                   |
| Setting A                                 | Value             |
| Cloned group message                      | Off               |
| Display measurement status in detail list | On 🔤              |
| Display multiple hierarchy warning        | On                |
| Frequency units                           | СРМ               |
| Measurement date/time display options     | Date and Time     |
| Upen view in maximized mode               | Uff               |
| Process MARLIN Initiated upload           | Un<br>Aak te esue |
| Shared expression modification message    | Ask to save       |
| Show POINT setup issues                   | All               |
| Show work notification validation         | On                |
| User without hierarchy access message     | On                |
| Work notification approve message         | On                |
| Work notification remove message          | On 🚽 🗌            |
|                                           |                   |
| Show work notification validation         |                   |
| Value: On                                 | <b></b>           |
|                                           |                   |
|                                           |                   |
|                                           |                   |
| UK Cance                                  | Apply Help        |

Figure 4 - 1. The **Preferences** Dialog's **General** Tab.

The following **General** preference settings apply to SKF Machine Work Notification.

Refer to your @ptitude Analyst User Manual for more information on working with preferences, and a complete listing of all other preference options.

#### Work Notification Approve Message

Enable to display a message when an approver attempts to approve multiple work notifications with different status values (Incomplete, In Queue, etc). Select **On** to enable, or select **Off** to disable.

#### Work Notification Remove Message

Enable to display a message when a user attempts to remove multiple work notifications with different status values (Incomplete, In Queue, etc). Select **On** to enable, or select **Off** to disable.

#### Show Work Notification Validation

Enable to automatically display a message prompting you to view the warnings associated with your work notification entries on the **Work Notification** dialog. Select **On** to enable and display the message, select **Off** to disable the warning message.

# Work Notification Toolbar Group

@ptitude Analyst's **Customize** menu's **Toolbars** option allows you to enable or disable any or all available toolbar buttons. Toolbar buttons are available for each menu item and available function. By default, only toolbar buttons for commonly utilized features are active. Buttons are arranged by related functionality in separate sections of the toolbar area.

The following custom toolbar applies to SKF Machine Work Notification.

Refer to your @ptitude Analyst User Manual for more information on working with custom toolbars, and a complete listing of all other toolbar groups.

| Toolbars                         | ×                            |
|----------------------------------|------------------------------|
| Toolbars:                        | <u>B</u> uttons:             |
| Name A                           | Name A                       |
| Help                             | M Kew Work Notification      |
| Navigation                       | V work Notification Settings |
| I Online Tools                   |                              |
| Verlays                          |                              |
| ✓ Plot Views                     |                              |
| I™ Piots<br>□ Preferences        |                              |
|                                  |                              |
| System Setup                     |                              |
|                                  |                              |
| I View Icons<br>✓ Windows        |                              |
|                                  |                              |
|                                  |                              |
| ✓ <u>D</u> isplay toolbar titles |                              |
| I Display toolbar in Jarge icons |                              |
|                                  | OK Cancel Help               |
|                                  |                              |

# Tools

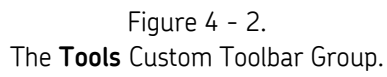

The  $\ensuremath{\text{Tools}}$  toolbar contains buttons for work notification specific operations.

The default setting is **off.** 

# Synchronizing the Microlog Inspector with SKF @ptitude Inspector

#### (Microlog Inspector only)

The Microlog Inspector differs from the MARLIN in the way that it communicates with SKF @ptitude Inspector. For MARLIN transfer information, reference the MARLIN Transfer Dialog Options section later in this chapter.

Before creating new work notifications, you must first specify work notification settings in the SKF Machine Work Notification software. These settings, including **Priorities, Problem Descriptions, Corrective Actions,** and **Work Types**, are used to add important details when generating work notifications.

Once created, synchronize the Microlog Inspector with the @ptitude software to transfer these settings to Microlog Inspector.

#### To set up the Microlog Inspector for data transfer:

- Set up communications on the **Microlog Inspector**. Reference your **Microlog Inspector User Manual** for details.
- On the Microlog Inspector main menu, click **Synchronize**. The Microlog Inspector communicates with SKF @ptitude Inspector and is recognized by @ptitude Inspector as an "available" device.
- In SKF @ptitude Inspector, assign a profile to the Microlog Inspector using the **Customize** menu's **Microlog Inspector Settings** dialog.
- On the Microlog Inspector, click the **Synchronize** button again to download the profile to the device.

You are now ready to collect data and transfer data between the Microlog Inspector device and SKF @ptitude Inspector software.

Refer to your SKF @ptitude Inspector User Manual and the SKF Microlog Inspector User Manual for more information on Microlog Inspector operations.

Work notifications are cleared from Microlog Inspector after they have been uploaded to the @ptitude software.

# **MARLIN Transfer Dialog Options**

#### (MARLIN only)

The MARLIN differs from the Microlog Inspector in the way that it communicates with SKF @ptitude Inspector. For Microlog Inspector transfer information, reference the Synchronizing the Microlog Inspector with SKF @ptitude Inspector section earlier in this chapter.

The following work notification options are available in @ptitude Analyst's **Transfer / MARLIN** dialog.

Refer to your SKF @ptitude Inspector User Manual for more information on MARLIN operations.

#### Status

In the **MARLIN / Status** tab, select **Send work notification configurations** to download work notification settings to the MARLIN unit when you click the **Config** or **Clear** buttons.

| MARLIN - MARLIN re                                          | ady                                                               | x |  |  |  |
|-------------------------------------------------------------|-------------------------------------------------------------------|---|--|--|--|
| Download To DAD Upload From DAD Status Communication        |                                                                   |   |  |  |  |
| Configuration parameters                                    |                                                                   |   |  |  |  |
| The following conf<br>button is pressed.                    | figurations are sent to the device when the "Config" or "Clear"   |   |  |  |  |
| Operator set:                                               | <no operator="" set=""></no>                                      |   |  |  |  |
| Enter the location                                          | for automatic upload files.                                       |   |  |  |  |
| Location:                                                   | <no location=""> Browse</no>                                      |   |  |  |  |
| Send work not                                               | ification settings                                                |   |  |  |  |
| Device status inform                                        | nation:                                                           |   |  |  |  |
| Internal Clock<br>Data Source<br>POINTs Download<br>Version | 10/12/2004 9:33:53 AM ▲ Config<br>Demo Database<br>ded 2<br>4.100 |   |  |  |  |
| Free RAM<br>Battery                                         |                                                                   |   |  |  |  |
| ROUTEs:                                                     |                                                                   |   |  |  |  |
| NONROUTE<br>Hierarchy                                       |                                                                   |   |  |  |  |
|                                                             | Close Help                                                        |   |  |  |  |

Figure 4 - 3. The **MARLIN / Status** Tab.

# Upload

In the **MARLIN / Upload** tab, click the **Upload off-ROUTE work notifications** checkbox to upload existing work notifications that are not generated from a particular ROUTE.

| MARLIN - MARLIN ready                                | × |
|------------------------------------------------------|---|
| Download To DAD Upload From DAD Status Communication |   |
| Select items to upload:                              |   |
| NONROUTE<br>Hierarchy                                |   |
| Upload off-ROUTE work notifications                  |   |
| Close Help                                           |   |

Figure 4 - 4. The **MARLIN / Upload** Tab.

## **Work Notification Report Options**

The following work notification options are available in @ptitude Analyst's **Reports** dialogs.

Refer to your SKF @ptitude Analyst User Manual for more information on report operations.

# **Report Editor / Definition**

The **Report Editor** dialog's **Definitions** tab allows you to define a new report's criteria, criteria settings, and content.

In the **Report Criteria** area, select **Work Notification** to include any work notifications associated with the hierarchy items included in the report.

| Report Editor                                                                                                    | ×                                                                                                    |
|----------------------------------------------------------------------------------------------------|----------------------------------------------------------------------------------------------------|
| General Definition Assign Select report criteria:  Select report criteria:  Select report criter | Criteria setup<br>CLast fixed number of work notifications<br>Work notifications(s)<br>Work notifications in this date range<br>From:<br>5/18/2007<br>S/18/2007<br>Work notifications from the last number of days<br>7<br>Day(s) ago<br>All work gotifications |
|                                                                                                    | OK Cancel Help                                                                                                    |

Figure 4 - 5. The **Report Editor / Definition** Tab.

# Select Report Template

The **Select Report Template** dialog displays all pre-defined @ptitude Analyst report templates. These templates may be used to generate reports without further modification, or as a starting point for creating custom reports.

| 9 | ielect Report Template 🛛 🗙                                                                                                    |
|---|----------------------------------------------------------------------------------------------------|
|   | <u>S</u> elect template:                                                                                                    |
|   | Blank<br>Exception<br>History<br>Last Measurement<br>Overdue<br>ROUTE History<br>ROUTE Statistics<br>SET Statistics<br>Upload Statistics<br>Work Notification |
|   | OK Cancel Help                                                                                                    |

Figure 4 - 6. The **Select Report Template** Dialog.

Select **Work Notification** to produce a report listing all work notification entries and details for the selected hierarchy item.

# Appendix A SKF Machine Work Notification SAP Utility

This chapter provides information on work notification settings used with the available SAP Utility. The available SAP interface add-on allows you to automatically submit work notifications to the SAP CMMS system.

The SAP interface add-on is an optional component purchased separately.

# SKF @ptitude Analyst Monitor SAP Preferences

Before you can submit work notifications to the SAP CMMS system, you must first enter the log on information for connection to the SAP CMMS system. You should contact your SAP administrator for all required connection information, including your SAP user name and password, and your client number.

If using SAP v4.7 (DCOM), you also need your customer ID and destination name.

*If using SAP Dot Net*, you also need your SAP server host name, and system number. Also, you should know whether your SAP server is accessed across a router, and if so, you'll need your local router's IP address, and port number, as well as the SAP router's IP address.

The following **SAP** preferences are available in the SKF @ptitude Analyst Monitor application.

#### To access Monitor preferences:

- Run and maximize the SKF @ptitude Analyst Monitor application.
- Select the **Tools** menu's **Preferences** option. The **Monitor's Preferences** dialog displays.
- Select the Work Notification tab.
- In the Active CMMS area, select the CMMS interface you wish to access from the Select CMMS interface drop-down list.
- Click the **Configure** button. The **SAP Logon Configuration** dialog displays.

| SAP v4.7 Logon Configuration |                |  |  |
|------------------------------|----------------|--|--|
| Customer Id:                 | 75             |  |  |
| Destination:                 | cpce801        |  |  |
| Client:                      | 850            |  |  |
| User:                        | skfcm          |  |  |
| Password:                    | *****          |  |  |
| Language:                    | EN             |  |  |
| Connect status:              |                |  |  |
|                              | Connect        |  |  |
|                              | OK Cancel Help |  |  |

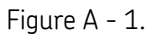

SKF @ptitude Analyst Monitor's Preferences / SAP v4.7 DCOM Logon Configuration Dialog.

| SAP Version 7 Logo                       | n Information                    | × |  |
|------------------------------------------|----------------------------------|---|--|
| Please provide the                       | following SAP logon information: |   |  |
| User Name:                               | skf                              |   |  |
| Password:                                | ******                           |   |  |
| SAP Server Host:                         | cpcf501                          |   |  |
| Client:                                  | 800                              | _ |  |
| System Number:                           | 05                               |   |  |
| Language:                                | EN                               |   |  |
| ✓ SAP server is accessed across a router |                                  |   |  |
| Local SAP Router IP: swg-vxp-base        |                                  |   |  |
| SAP Router Port:                         | 3299                             |   |  |
| SAP Router IP:                           | 255.255.255.255                  |   |  |
| Test Connection                          | n                                |   |  |
| Work Notification Ty                     | ype: M1                          |   |  |
| 0                                        | K Cancel Help                    |   |  |

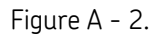

SKF @ptitude Analyst Monitor's **Preferences / SAP Dot Net Logon Configuration** Dialog.

SKF @ptitude Analyst Monitor's **SAP Logon Configuration** settings allow you to enter logon information for connecting to the SAP CMMS (Computerized Maintenance Management Software) system.

# SAP v4.7 (DCOM) Logon Configuration Dialog

SKF @ptitude Analyst Monitor's **SAP v4.7 (DCOM) Logon Configuration** dialog allows you enter log on information for connecting to the SAP v4.7 CMMS system through the DCOM connection.

- SAP no longer supports the DCOM connection to SAP and this configuration only works with SAP version 4.7
- SAP GUI version 6.2 or earlier must be installed prior to configuring the system.

| SAP v4.7 Logon Configuration |                |  |  |
|------------------------------|----------------|--|--|
| Customer Id:                 | 75             |  |  |
| Destination:                 | cpce801        |  |  |
| Client:                      | 850            |  |  |
| User:                        | skfcm          |  |  |
| Password:                    | *****          |  |  |
| Language:                    | EN             |  |  |
| Connect status:              |                |  |  |
|                              | Connect        |  |  |
|                              | OK Cancel Help |  |  |

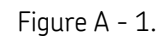

SKF @ptitude Analyst Monitor's Preferences / SAP v4.7 DCOM Logon Configuration Dialog.

Enter appropriate log on information in the following fields:

Contact your SAP administrator for the required information to populate the fields below.

**Customer ID** - Enter the customer ID provided by your SAP administrator.

**Destination** – Enter your SAP CMMS destination name previously set up by your SAP administrator.

**Client** – Enter your SAP client number. The client number represents the specific SAP database of your physical location.

**User** – Enter your SAP user ID.

**Password** – Enter your SAP password.

**Language** – Enter your language code (i.e., EN) for the SAP application.

The connection status area displays the connection progress.

• Click the **Connect** button to reconnect to the SAP system, using your entered log on information.

## SAP Dot Net Logon Configuration Dialog

SKF @ptitude Analyst Monitor's **SAP Dot Net Logon Configuration Dialog** allows you enter log on information for connecting to the SAP CMMS system (version 4.7 or 7.0) through a Dot Net connection.

The SAPRouter utility must be installed and configured by your SAP administrator prior to testing the SAP logon functionality.

| SAP Version 7 Logo                     | n Information                    | × |  |
|----------------------------------------|----------------------------------|---|--|
| Please provide the                     | following SAP logon information: |   |  |
| User Name:                             | skf                              |   |  |
| Password:                              | ******                           | _ |  |
| SAP Server Host:                       | cpcf501                          | _ |  |
| Client:                                | 800                              | _ |  |
| System Number:                         | 05                               | _ |  |
| Language:                              | EN                               |   |  |
| SAP server is accessed across a router |                                  |   |  |
| Local SAP Router I                     | <sup>D:</sup> swg-vxp-base       |   |  |
| SAP Router Port:                       | 3299                             | _ |  |
| SAP Router IP:                         | 255.255.255.255                  | _ |  |
| Test Connection                        | 1                                |   |  |
| Work Notification T                    | ype: M1                          |   |  |
| 0                                      | K Cancel Help                    |   |  |

Figure A - 2.

SKF @ptitude Analyst Monitor's Preferences / SAP Dot Net Logon Configuration Dialog.

Enter appropriate log on information in the following fields:

Contact your SAP administrator for the required connection information to populate the fields below.

User Name – Enter your SAP user ID.

**Password** – Enter your SAP password.

**SAP Server Host** – Enter the name of the host computer running the SAP application.

**Client** – Enter your SAP client number. The client number represents the specific SAP database of your physical location.

**System Number** - A unique number given to each SAP system installed on a particular server.

Language – Enter your language code (i.e., EN) for the SAP application.

**SAP server is accessed across a router** - Enable to access the SAP server using a router. Enter the required router connection information, provided by your SAP administrator, in the fields below:

**Local SAP Router IP** - Enter the router IP address for the computer running @ptitude Monitor.

**SAP Router Port** - Enter the SAP router's port number. Default is 3299.

**SAP Router IP** - Enter the SAP router's IP address.

**Test Connection** – If a connection is established, a **Connection Succeeded** message displays. If a connection cannot be established, an SAP message dialog displays listing the error(s) preventing a successful connection. Make the necessary changes and try to connect again.

**Work Notification Type** - If an alternate code has been agreed to and communicated to the SKF SAP interface development team, enter the alternate work notification type code. Default is M1.

Using an alternate Work Notification type code not coordinated with the SKF SAP interface development team may result in errors when you submit a work notification.

# SAP Functional Location Verification Utility – SKF @ptitude Analyst Monitor

Use SKF @ptitude Analyst Monitor's **SAP Functional Location Verification** dialog to verify the functional locations assigned in @ptitude Analyst match those found in the SAP CMMS system. This utility automatically compares the machine functional locations entered in @ptitude Analyst (in the **Group Properties / Asset Name** field) to the functional locations in the CMMS system. If the functional locations match, the machine "passes." If a match is not found due to an error when entering, such as a typo, the machine "fails."

#### To verify functional location:

• Select the Tools menu's Verify Functional Location option. The SAP Functional Location Verification dialog displays.

| SAP Functional Loc | ation Verification |          |                     |       |                 | × |
|--------------------|--------------------|----------|---------------------|-------|-----------------|---|
| Source:            | My Hierarchies     |          |                     |       | S <u>e</u> lect |   |
| Include:           | Pass and Fail      | <b>•</b> |                     |       |                 |   |
| Verification:      |                    |          |                     |       |                 |   |
| Machine name       | 7                  |          | Functional location | Stal  | tus             |   |
| Hierarchy \ DEMO   | DATABASE \ FD FAN  |          | 1234-56789-10       | Pa    | ss              |   |
|                    |                    |          |                     |       |                 |   |
|                    |                    |          |                     |       |                 |   |
|                    |                    |          |                     |       |                 |   |
|                    |                    |          |                     |       |                 |   |
|                    |                    |          |                     |       |                 |   |
|                    |                    |          |                     |       |                 |   |
|                    |                    |          |                     |       |                 |   |
|                    |                    |          |                     |       |                 |   |
|                    |                    |          |                     |       |                 |   |
| 1                  |                    |          |                     |       |                 |   |
|                    |                    | ⊻erify   | Print               | Close | Help            |   |
|                    |                    |          |                     |       |                 |   |

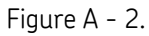

SKF @ptitude Analyst Monitor's SAP Functional Location Verification Utility.

- Click the **Source** field's **Select** button to display the **Select Functional Location Source** dialog.
- From the **Select Functional Location Source** dialog, select the appropriate location source for the machines you wish to verify. You can select a @ptitude Analyst hierarchy, group, ROUTE, workspace, or a single machine.

All machines with an assigned functional location entered as the asset name from the selected functional location source field display in the dialog's **Verification** area.

IMPORTANT – Only machines with a functional location entered in the Group Properties / Asset Name field display in the Verification area. Machines with work notifications without assigned functional locations do not display.

• From the **Include** drop down list, select the items you wish to display in the dialog's **Verification** area. Select **Pass and Fail** to display all machines with an assigned functional location, select **Pass only** to display only machines with functional locations that match those in the CMMS system, or select **Fail only** to display only machines with functional locations that do not match those in the CMMS system.

To verify a machine's functional location:

- From the **Verification** area list, select a machine.
- Click the **Verify** button.

- The machine's verification result (**Pass** or **Fail**) displays in the **Verification** area's **Status** column.
- Adjust the **Include** drop down list selection as necessary to display the status of your machines.

## To print verification results:

• Click the **Print** button to print a machine verification status report, including the machine names, functional location source, functional locations, and verification results.

# Index

# Α

administrative setup work notification 2-1 approve 3-11

# С

corrective actions 3-3

# F

functional location 3-6 select functional location source dialog A-6

# I

issues 3-7

# Μ

machine name 3-6 MARLIN status send work notification configurations 4-4 MARLIN upload 4-5 Microlog Inspector 4-3 data transfer 4-4 synchronizing 4-3

# 0

off-ROUTE work notifications 4-5 operator 3-7

# Ρ

priorities 3-1 problem descriptions 3-2

# R

refresh 3-11 report criteria work notification 4-6

# S

SAP functional location verification A-5 select functional location source A-6 select report template

work notification 4-6 send work notification configurations 4-4 submit number 3-10 synchronize 4-3

# U

upload MARLIN 4-5

# W

work notification 1-1 corrective actions 3-3 create 4-3 creating 3-1 issues 3-7 new work notification 3-6 priorities 3-1 problem descriptions 3-2 report criteria 4-6 report template 4-6 settings 3-1 work notification dialog 3-6 work notification manager 3-9 work notification validation 3-8 work types 3-4 work notification dialog 3-6 work notification manager 3-9 approve 3-11 refresh 3-11 work notification validation 3-8 work types 3-4